## Step 1: Click <u>PESB - Home</u> or type "pesb.co.in" in your browser. Following interface will be generated.

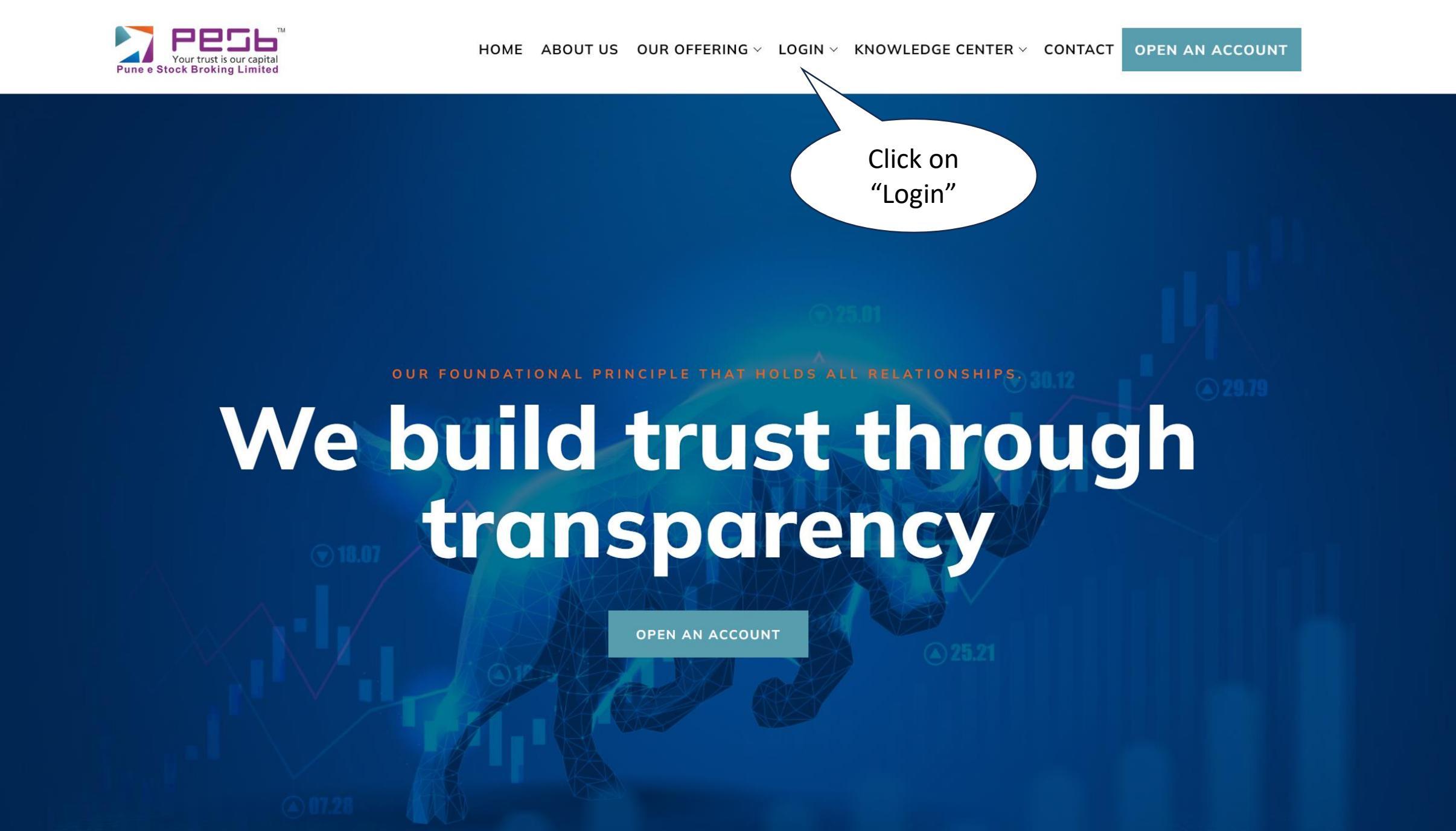

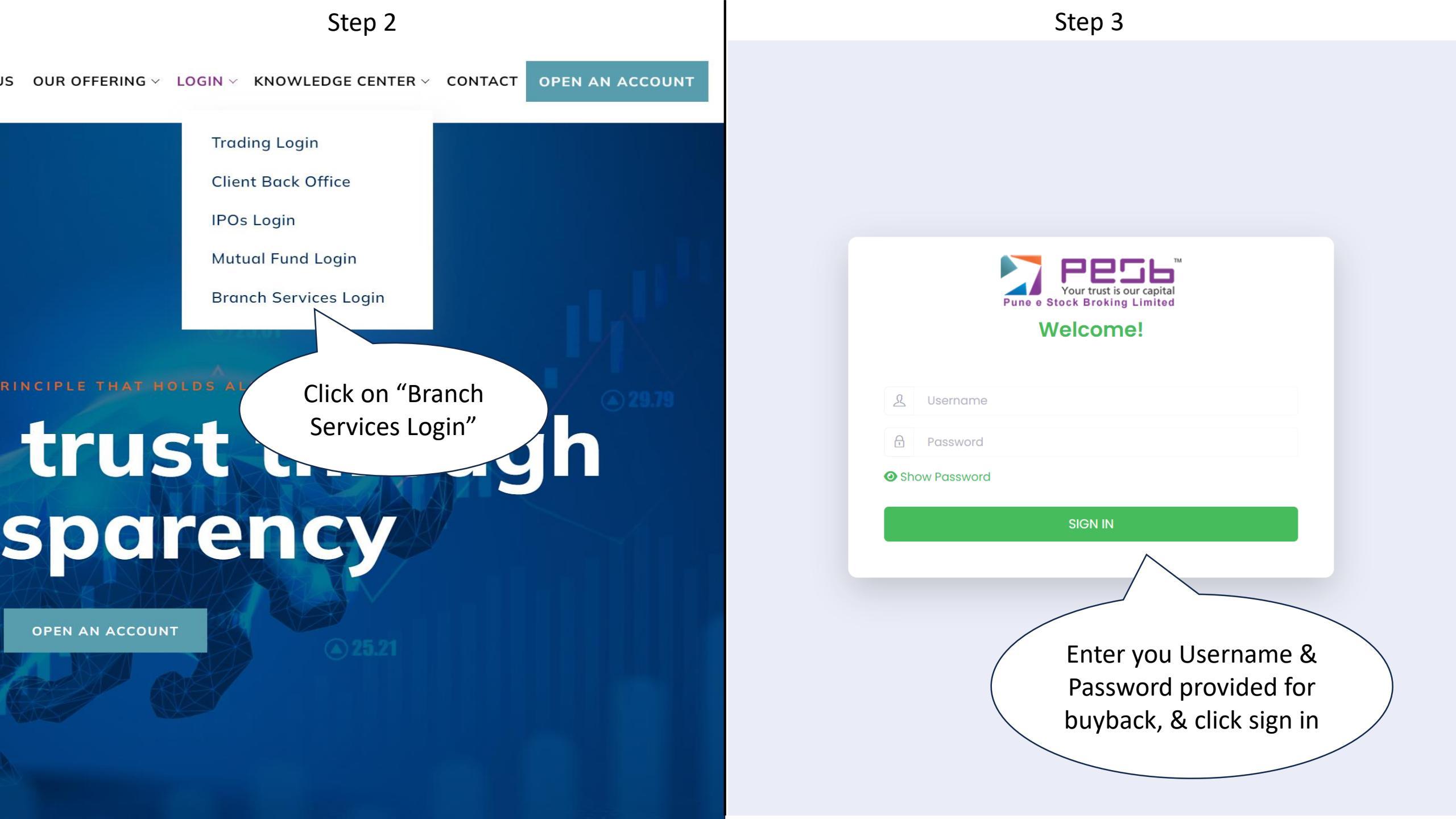

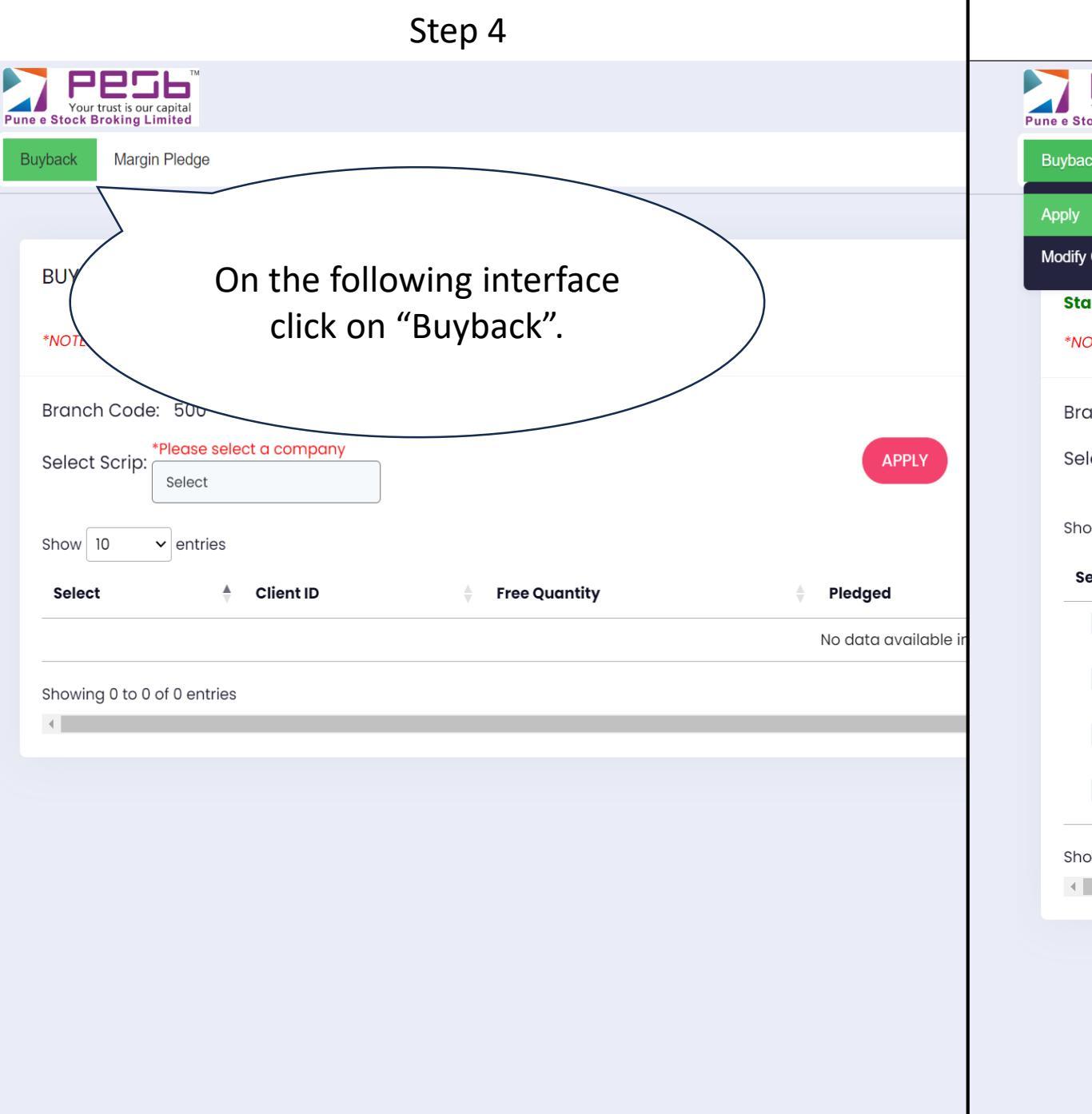

|                                                                          | Step 5            |                  |
|--------------------------------------------------------------------------|-------------------|------------------|
| PESH<br>Your trust is our capital<br>ne e Stock Broking Limited          |                   |                  |
| Buyback Margin Pledge                                                    |                   |                  |
| Apply                                                                    |                   |                  |
| Modify Order Start Date: Oct 20, 2023 *NOTE: On End Date Cut_Off time to | Click on "Apply". |                  |
| Branch Code: 500<br>Select Scrip: Suven Pharmaceutic                     | als Limit         | Suven Pharmaceut |
| Select 🗍 Client ID                                                       | 崇 Free Quantity   | 🛓 Pledged        |
| 15300                                                                    | 50                | 0                |
| 15300                                                                    | 300               | 0                |
| 27701                                                                    | 30                | 0                |
| 5000                                                                     | 1400              | 0                |
| Showing 1 to 4 of 4 entries                                              |                   |                  |

https://api.pesb.co.in:5500/BACKEND/buyback\_apclientlists.html#

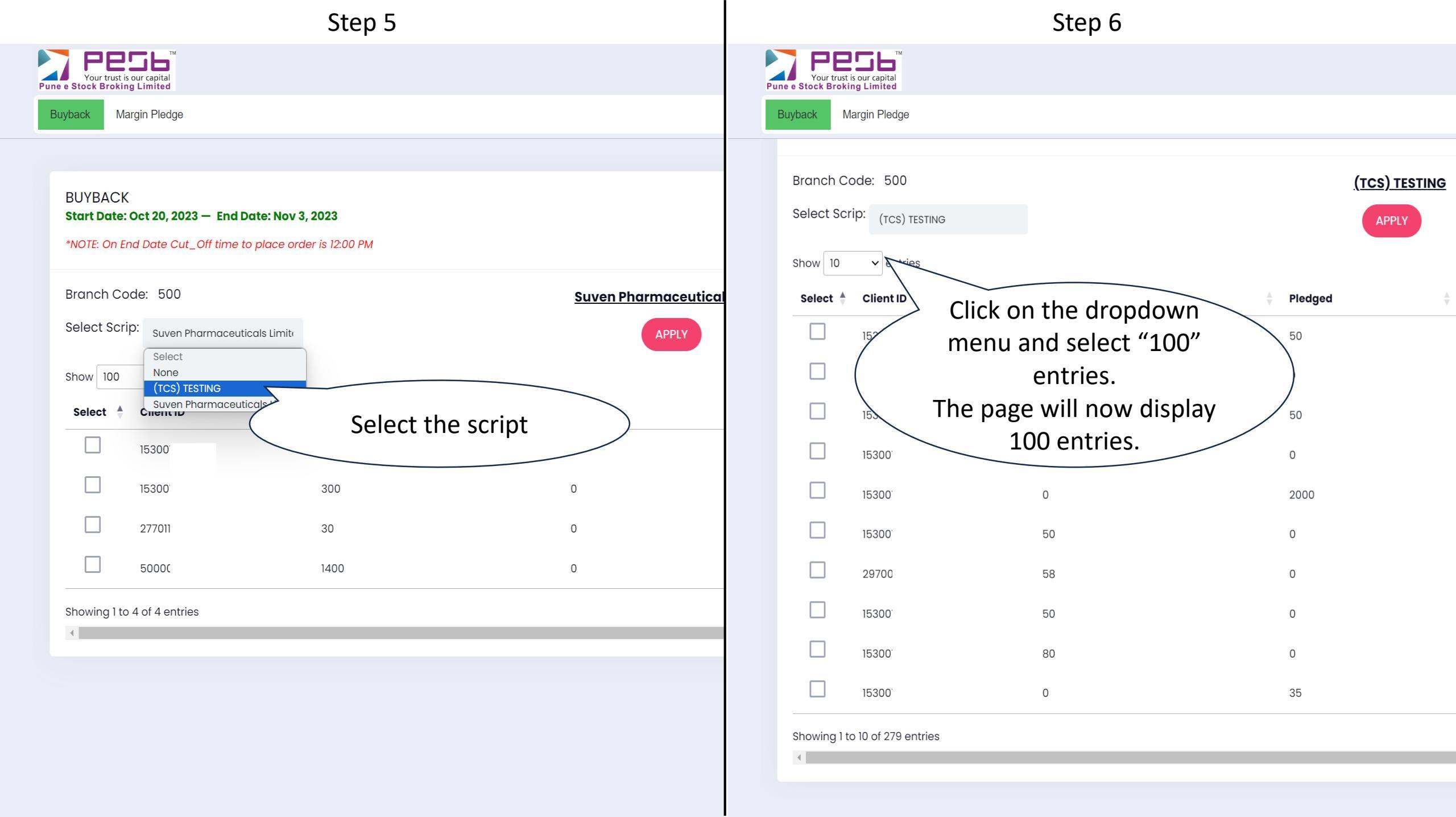

Step 7

| PES6<br>Your trust is our capital<br>une e Stock Broking Limited                |                     |                                                             | ଓ ଅ 👳 🔇                            |
|---------------------------------------------------------------------------------|---------------------|-------------------------------------------------------------|------------------------------------|
| Buyback Margin Pledge                                                           |                     |                                                             |                                    |
| Branch Code: 500<br>Select Scrip: <sub>(TCS) TESTING</sub><br>Show 10 v entries |                     | (TCS) TESTING<br>APPLY<br>APPLY<br>Confirmi<br>details, cli | After<br>ng all the<br>ck "Apply". |
| Select 🗍 Client ID 🗍 Fre                                                        | e Quantity 🖕 Pledge | Already Applied                                             | Apply ISIN                         |
| 71) Coloct the                                                                  | 50                  | 0                                                           | INE467B01029                       |
| (1.1) Select the                                                                |                     | 0                                                           | INE467B01029                       |
|                                                                                 | 50                  | 7.3) Enter the quantity you                                 | INE467B01029                       |
| 15300                                                                           |                     | wish to apply for buyback.                                  | INE467B01029                       |
| 7.2) Quan                                                                       | tity appeared       | It should be free quantity.                                 | INE467B01029                       |
|                                                                                 | reference. You      | 0                                                           | INE467B01029                       |
| <sup>29700</sup> this qua                                                       | antity first.       | 0                                                           | INE467B01029                       |
| 15300 50                                                                        | 0                   | 0                                                           | INE467B01029                       |
| 15300 80                                                                        | 0                   | 0                                                           | INE467B01029                       |
| 15300 0                                                                         | 35                  | 0                                                           | INE467B01029                       |
| Showing 1 to 10 of 279 entries                                                  |                     |                                                             | Previous 1 2 3 4 5 28 Next         |

**\*\*Note: Quantity being applied for can't be greater than free quantity** 

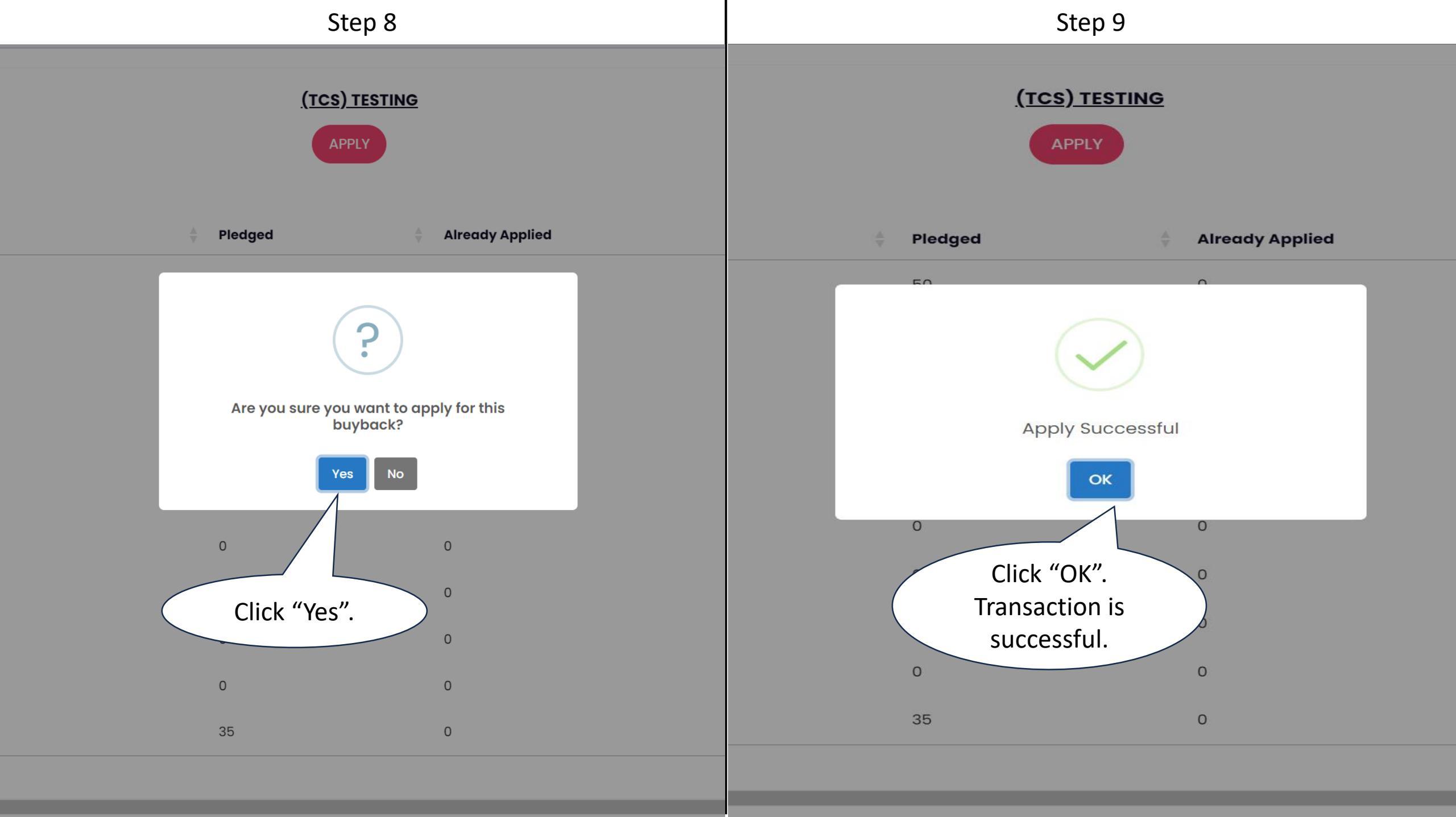

## Step 10) To confirm, repeat steps 4,5 & 6.

| Your trust is                          | our capital<br>g Limited                                                      |                               |               |                 |                 | ଓ ଓ 🤵          | ٢        |
|----------------------------------------|-------------------------------------------------------------------------------|-------------------------------|---------------|-----------------|-----------------|----------------|----------|
| Buyback Ma                             | argin Pledge                                                                  |                               |               |                 |                 |                |          |
|                                        |                                                                               |                               |               |                 |                 |                |          |
| BUYBACK<br>Start Date:<br>*NOTE: On Er | <b>Jul 12, 2023 — End Date: Oct 30,</b><br>nd Date Cut_Off time to place orde | <b>2023</b><br>er is 12:00 PM |               |                 |                 |                |          |
| Branch Co                              | ode: 500                                                                      |                               | (TCS) TESTING |                 |                 | Buyback Price: | 4500     |
| Select Scri                            | p: (TCS) TESTING                                                              |                               | APPLY         |                 |                 |                |          |
| Show 100                               | ∽ v entries                                                                   |                               |               |                 | Search:         |                |          |
| Select 🗍                               | Client ID                                                                     | Free Quantity                 | Pledged       | Already Applied | Apply           | SIN ISIN       | <b>÷</b> |
|                                        | 15300                                                                         | 0                             | 50            | 0               |                 | INE467B01029   |          |
|                                        | 15300                                                                         | 50                            | 0             | 50              |                 | INE467B01029   |          |
|                                        | 15300                                                                         | 0                             | 50            | 0               |                 | INE467B01029   |          |
|                                        | 15300                                                                         | 50                            | 0             |                 | the already     | INE467B01029   |          |
|                                        | 15300                                                                         | 0                             | 2000          |                 | nlied column    | INE467B01029   |          |
|                                        | 15300                                                                         | 50                            | 0             | ° ( ap          | yu can see the  | INE467B01029   |          |
|                                        | 2970(                                                                         | 58                            | 0             | • apr           | plied quantity. | INE467B01029   |          |
|                                        | 15300                                                                         | 50                            | 0             | 0               |                 | INE467B01029   |          |
|                                        | 15300                                                                         | 80                            | 0             | 0               |                 | INE467B01029   |          |
|                                        | 15300                                                                         | 0                             | 35            | 0               |                 | INE467B01029   |          |

## Step 11) To delete the previous punch buyback entry.

| oly<br>dify Order             |                           | Go to buyba<br>click<br>"Modify or | ck and<br>der".  |
|-------------------------------|---------------------------|------------------------------------|------------------|
| Select Scrip: *Plea<br>Select | se select a company<br>ct |                                    | Delete           |
| Select                        | Client ID                 | A Branch Code                      | 💂 Total Quantity |
|                               | entries                   |                                    | No data availat  |

| Step 12                                                               |                        |
|-----------------------------------------------------------------------|------------------------|
| PPESE<br>Your trust is our capital<br>Pune e Stock Broking Limited    |                        |
| Buyback Margin Pledge                                                 |                        |
|                                                                       |                        |
| BUYBACK(Applied)<br>Start Date: Jul 12, 2023 — End Date: Oct 30, 2023 |                        |
| Select Scrip: (ICS) TESTING                                           | Select the )) TESTING  |
|                                                                       | script.                |
|                                                                       | Delete                 |
| Show 10 v entries                                                     |                        |
| Select 🗍 Client ID 🗍 Branch Code                                      | 🗧 Total Quanti         |
| 153001 500                                                            | 50                     |
| Showing of 1 entries                                                  | After confirming       |
|                                                                       | all the details, click |
| Select the Client ID                                                  | "Delete".              |
| Sciect the cheft ib.                                                  |                        |

IMP Note : You were supposed to delete the previous punch entry within limited time span that means before Admin. Process done after that you won't be able to delete such entry.

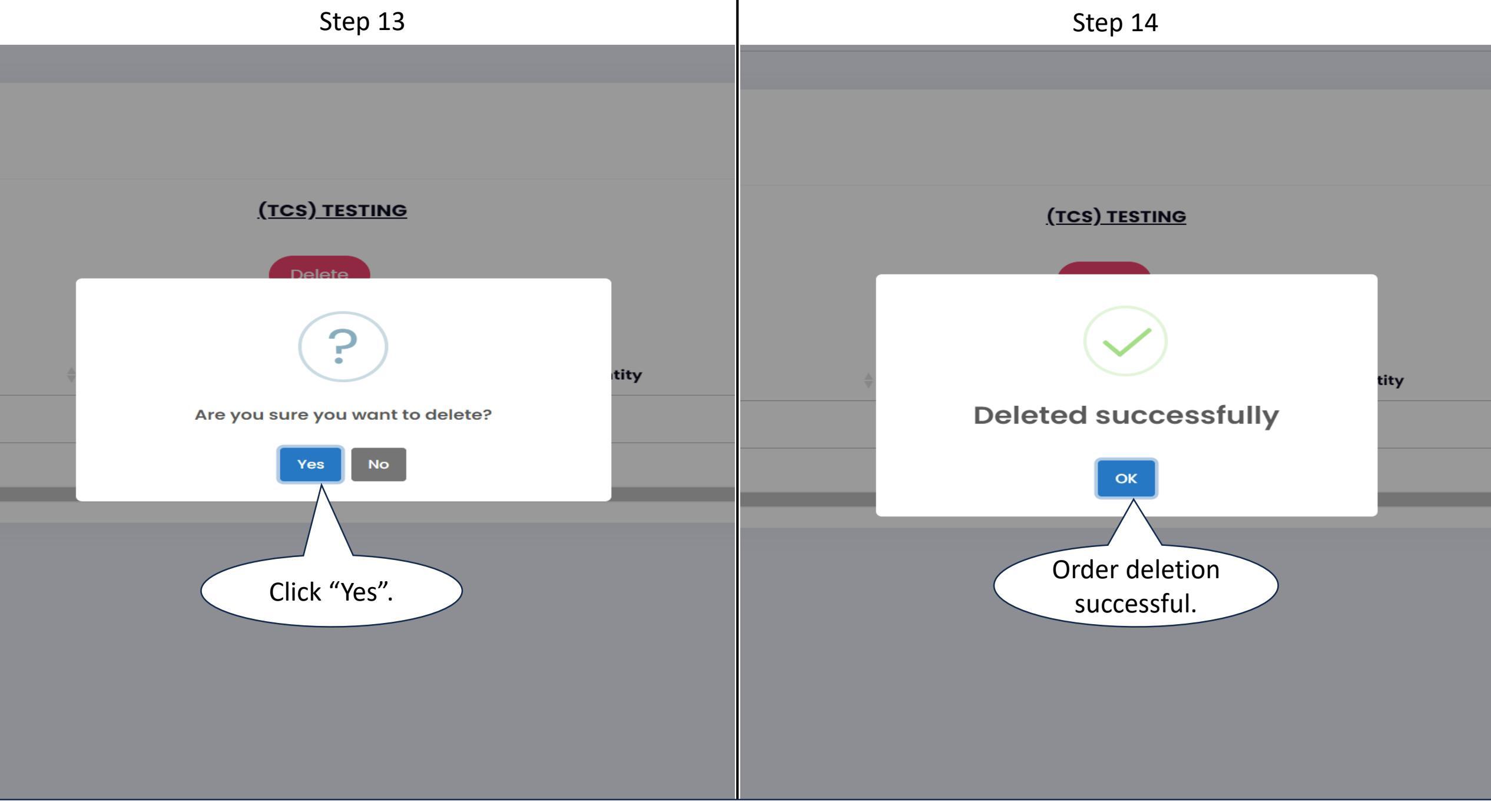

To confirm, follow Step 10.